#### ต้องการตั้งค่า Auto Duplex ของเครื่องพิมพ์รุ่น C2800DN/C3800DN สำหรับ Windows 2000/XP ค่ะ

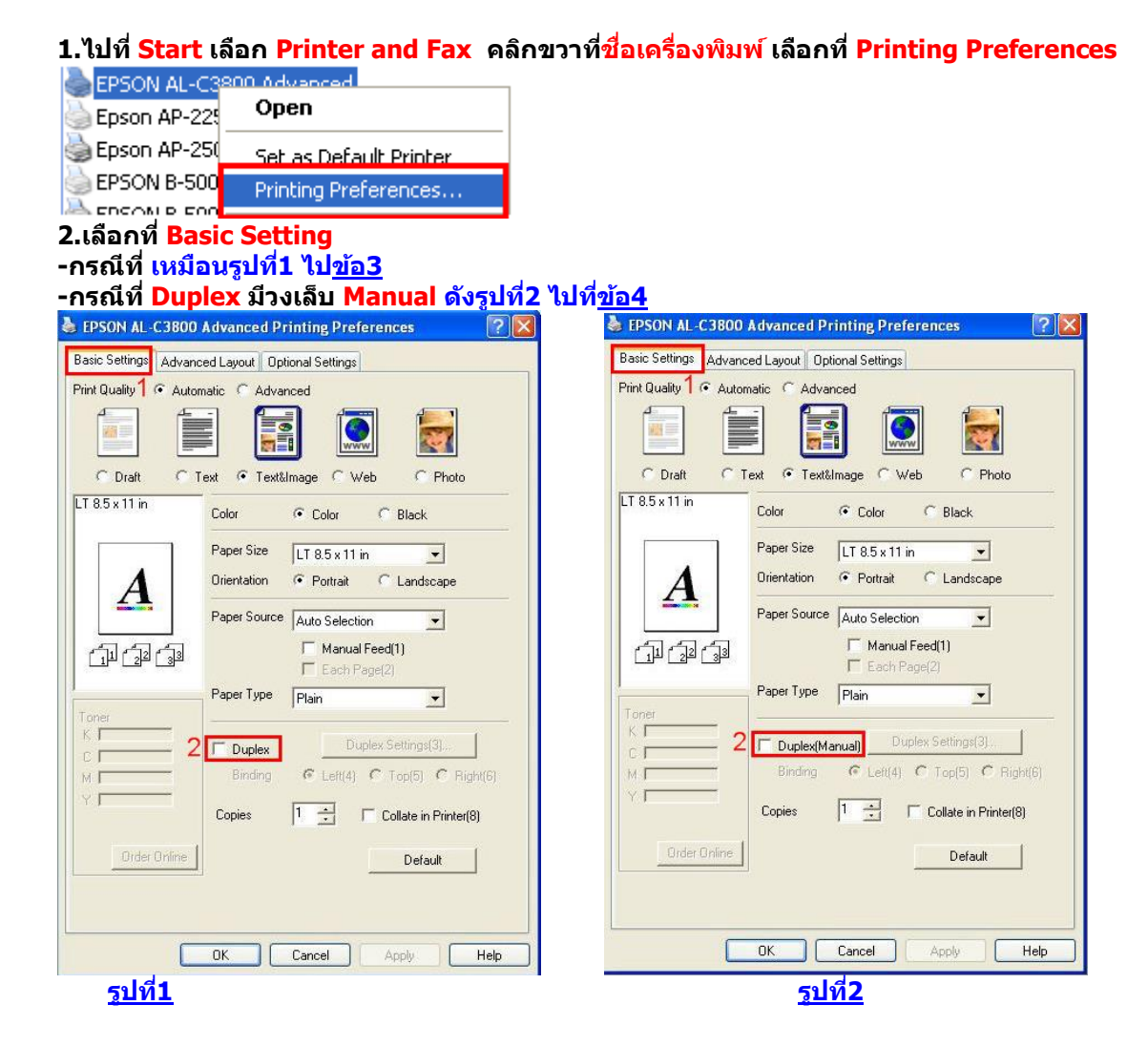

| 3.เลือกคลิกที่ | Duple   | ex แล้วเ | ลือกตำ  | แหน่ง   | ข้าย,เ   | ่มน หรือ | ขวา จา | กนั้นคลิกที่ | ОК |
|----------------|---------|----------|---------|---------|----------|----------|--------|--------------|----|
| S EPS          | ON AL-C | 3800 Adv | anced P | rinting | Preferen | ices     | ?      | X            |    |

| Print Quality 7 • Autom | atic C Advar              |                                                  |
|-------------------------|---------------------------|--------------------------------------------------|
| LT 8.5 x 11 in          | Color                     | Color      C Black                               |
| •                       | Paper Size<br>Orientation | LT 8.5 x 11 in ▼                                 |
|                         | Paper Source              | Auto Selection<br>Manual Feed(1)<br>Each Page(2) |
| Toner                   | Paper Type                | Plain                                            |
|                         | Duplex Binding            | Duplex Settings(3)                               |
| Y                       | Copies                    | Collate in Printer(8)                            |
| Order Online            |                           | Default                                          |

## 4.กรณีที<mark>่ Duplex</mark> มีวงเล็บ <mark>Manual</mark> ให้ทำตามขั้นตอนดังต่อไปนี้ 4<u>.1 ไปที่ Start ค</u>ลิกที่ Printer and Fax จากนั้นคลิกขวาที่ชื่อเครื่องพิมพ์ เลือกที่ Properties

| EPSON AL-C3800   | Open                   |
|------------------|------------------------|
| Epson AP-2250 -  |                        |
| Epson AP-2500    | Set as Default Printer |
| EPSON B-500DN    | Printing Preferences   |
| EPSON B-500DN    | Pauce Printing         |
| ,EPSON B-510DN _ | rause minung           |
| EPSON DLQ-3500   | Sharing                |
| EPSON EPL-6200   | Use Printer Offline    |
| Epson LQ-1000    | Cuasha Chautaut        |
| Epson LQ-1060+   | Create Shortcut        |
| Epson LQ-1070+   | Delete                 |
| Epson LQ-1170 E  | Kename                 |
| Epson LQ-1170 E  | Properties             |
|                  |                        |

4.2 เลือก Optional Setting จากนั้นเลือก <sup>Update the Printer Option Info Manually</sup> จากนั้นเลือกที่ Setting

| General<br>Color Managen                                                  | Sharing<br>nent Security                                                | Ports<br>Optional Settings          | Advanced<br>Font Substitution |
|---------------------------------------------------------------------------|-------------------------------------------------------------------------|-------------------------------------|-------------------------------|
| EPSON Status I                                                            | <b>Vonitor</b><br>Simple Status                                         | 1<br>Display about en<br>Notice Set | or information etc.           |
| Printer<br>C Update t<br>Update t<br>Installed Me<br>128MB<br>Optional Pa | he Printer Option Info<br>he Printer Option Info<br>mory<br>per Sources | Automatically<br>Manually           | Settings] 3<br>Status Sheet   |
| No Optio<br>Duplex Prin<br>No Optio<br>USB Memo                           | nal Paper Source<br>t Unit<br>nal Duplex Print Unit<br>19               |                                     |                               |
| and the second                                                            |                                                                         |                                     |                               |
| - Storage Fo                                                              | ister                                                                   | elete                               |                               |

4.3 จะปรากฎหน้าต่างดังรูป ให้คลิกที่ Duplex Print Unit จากนั้น คลิกที่ OK

| Optional Settings             |                                                           | ?×  | Optional Settings      |                                        | ? 🔀                    |
|-------------------------------|-----------------------------------------------------------|-----|------------------------|----------------------------------------|------------------------|
| Installed Memory              | 28 💌 MB                                                   |     | Installed Memory       | 128 <b>•</b> ME                        | )                      |
| Optional Paper Sources 5<br>5 | Io Optional Paper Source<br>550-Sheet Paper Cassette Unit |     | Optional Paper Sources | No Optional Paper<br>550-Sheet Paper C | Source<br>assette Unit |
|                               |                                                           |     |                        |                                        |                        |
| USB Memory                    |                                                           |     | USB Memory             |                                        |                        |
| 🔲 RAM Disk                    |                                                           |     | F RAM Disk             |                                        |                        |
| 🔲 Duplex Print Unit           |                                                           |     | 🔽 Duplex Print Unit    |                                        |                        |
| 0)                            | K Cancel He                                               | elp |                        | OK Car                                 | ncel Help              |

# 4.4 จะปรากฎหน้าต่างดังรูป ให้คลิกที่ <mark>OK</mark>

| General                                                                            | Sharing            | Ports              | Advanced         |
|------------------------------------------------------------------------------------|--------------------|--------------------|------------------|
| Color Management                                                                   | Security           | Optional Settings  | Font Substitutio |
| EPSON Status Monitor                                                               | nple Status        | Display about erro | ngs              |
| Printer                                                                            |                    |                    |                  |
| C Update the Print                                                                 |                    |                    |                  |
| Undate the Brint                                                                   | ter Option Info M  | anuallu c          | attings          |
| ver opuale the Film                                                                | ter option mio M   |                    | ettings          |
| 128MB<br>Optional Paper Sou<br>No Optional Paper<br>Duplex Print Unit<br>Installed | irces<br>er Source |                    | Status Sheet     |
| LOSP Memory                                                                        |                    |                    |                  |
| - Storage Form Ove                                                                 |                    |                    |                  |
| Storage Form Ove                                                                   | nay Dele           | te                 |                  |
| Storage Form Ove                                                                   | Dele               | te                 |                  |
| Storage Form Ove                                                                   | Dele               | te                 |                  |
| Storage Form Ove<br>Register                                                       | Dele               | te                 |                  |
| Storage Form Ove     Register      Printer Driver      Driver Settinge             | nay Dele           | te                 | ]                |
| Storage Form Ove     Register      Printer Driver     Driver Settings              | Dele               | te                 |                  |

# 5. ไปที่ Start เลือก Printer and Fax คลิกขวาที่ชื่อเครื่องพิมพ์ เลือกที่ Printing Preferences

| EPSON AL-C3    | 800 Mdvaoced           |
|----------------|------------------------|
| 🍓 Epson AP-225 | Open                   |
| 🍓 Epson AP-25( | Set as Default Printer |
| 🍉 EPSON B-500  | Printing Preferences   |
| COCOM D COO    | -                      |

### 6.เลือกที่ Basic Setting

| EPSON AL-C3800 Advanced Printing Preferences                  |              |                                                   |    |  |  |  |  |
|---------------------------------------------------------------|--------------|---------------------------------------------------|----|--|--|--|--|
| Basic Settings Advanced Layout Optional Settings              |              |                                                   |    |  |  |  |  |
| Print Quality <ul> <li>Automatic</li> <li>Advanced</li> </ul> |              |                                                   |    |  |  |  |  |
|                                                               |              |                                                   |    |  |  |  |  |
| ODraft OT                                                     | ext 💽 Text&  | ilmage C Web C Photo                              |    |  |  |  |  |
| LT 8.5 x 11 in                                                | Color        | Color C Black                                     |    |  |  |  |  |
|                                                               | Paper Size   | LT 8.5 x 11 in 💌                                  |    |  |  |  |  |
|                                                               | Orientation  | <ul> <li>Portrait</li> <li>C Landscape</li> </ul> |    |  |  |  |  |
|                                                               | Paper Source | Auto Selection                                    |    |  |  |  |  |
|                                                               |              | Manual Feed(1)<br>Each Page(2)                    |    |  |  |  |  |
| Tonor                                                         | Paper Type   | Plain 💌                                           |    |  |  |  |  |
|                                                               | Duplex       | Duplex Settings(3)                                |    |  |  |  |  |
| M                                                             | Binding      | C Left(4) C Top(5) C Right(6                      | i) |  |  |  |  |
| Y I                                                           | Copies       | Collate in Printer(8)                             |    |  |  |  |  |
| Order Online                                                  |              | Default                                           |    |  |  |  |  |
|                                                               |              |                                                   |    |  |  |  |  |
|                                                               |              |                                                   |    |  |  |  |  |
| OK Cancel Apply Help                                          |              |                                                   |    |  |  |  |  |

7. เลือกคลิกที่ Duplex แล้วเลือกตำแหน่ง ช้าย,บน หรือขวา จากนั้นคลิกที่ OK B PPSON AL-C3800 Advanced Printing Preferences

| C Draft       C Text       • Text&Image       Web       Photo         LT 8.5 x 11 in       Color       Color       Black         Paper Size       LT 8.5 x 11 in       •         Orientation       • Portrait       Landscape         Paper Source       Auto Selection       •         Paper Source       Auto Selection       •         Manual Feed(1)       Each Page(2)         Paper Type       Plain       •         Manual Feed(1)       •       Duplex Settings(3)         Binding       •       Lett(4)        Top(5)          Copies       1       •       Collate in Printer(8) | Print Quality           | atic C Advar               |                                                   |
|----------------------------------------------------------------------------------------------------|-------------------------|----------------------------|---------------------------------------------------|
| Paper Size LT 8.5 x 11 in   Orientation Portrait   Drientation Portrait   Landscape     Paper Source   Auto Selection   Paper Source   Auto Selection   Manual Feed(1)   Each Page(2)   Paper Type   Plain     Paper Type   Plain     Toner   K   C   M   Y     Paper Type   Plain   V   Duplex   Duplex Settings(3)   Binding   Lett(4)   Ton(5)   Right(6)                                                                                                    | LT 8.5 x 11 in          | Color                      | Color C Black                                     |
| Paper Source Auto Selection<br>Manual Feed(1)<br>Each Page(2)<br>Paper Type Plain<br>Toner<br>K C<br>M<br>M<br>M<br>C<br>M<br>M<br>C<br>C<br>M<br>C<br>C                                                                                                    |                         | Paper Size<br>Orientation  | LT 8.5 x 11 in                                    |
| Toner<br>K   2   Duplex Duplex Settings(3)<br>Binding © Lett(4) © Top(5) © Right(6)<br>Copies 1 ÷   Collate in Printer(8)                                                                                                    |                         | Paper Source<br>Paper Type | Auto Selection  Manual Feed(1)  Each Page(2)      |
| Copies 1 🕂 Collate in Printer(8)                                                                                                    | Toner<br>K   2<br>C   2 | Duplex Binding             | Duplex Settings(3)  C Left(4) C Top(5) C Right(6) |
| Difder Online                                                                                                    | Y Order Online          | Copies                     | 1 ÷ ⊂ Collate in Printer(8)<br>                   |